# MERRYCHEF

### A Welbilt Brand

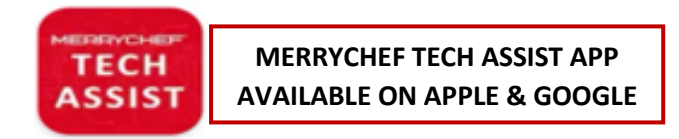

Welbilt UK Ltd Ashbourne House The Guildway Old Portsmouth Road Guildford, GU3 1LR

Tel. +44 (0) 1483 464 900

Email Technical - <u>Merrychef.TechSupport@welbilt.com</u>

Website - https://www.merrycheftechnical.com

Tech Advisory Number: - TAMCF00012\_28/07/2023

### Technical Advisory Notice: conneX Firmware V2.0.2 Update Instructions – X12 & X16

NOTE – This guide is for upgrading from versions 2.0 / 2.01 / to 2.0.2

Merrychef® always strives to improve its products based on customer feedback and data.

#### A new firmware version has been released – version 2.0.2, this can be downloaded from the link below.

https://assets.welbilt.com/share/55BE6BD7-FF99-4E0C-901C0B7FBCBF68EE/

#### Part 1 - Firmware Download Instructions

<u>NOTE</u> – You will need a blank "formatted" USB key / pen drive.

- Download the firmware from the link above by copying it into your browser.
- Once fully downloaded the file size will be <u>250,280 KB</u>.
- Copy the downloaded file straight to a clean USB.
- Cool down the oven by selecting the power button and run through the cleaning program.
- Remove the power supply.

#### Part 2 - Firmware Update Instructions

**<u>NOTE</u>-** It will take approximately 10 Minutes to complete the update process.

- 1. Insert the USB key with the version 2 firmware pre-loaded.
- 2. Connect the power supply.
- 3. The oven will go through the boot up procedure.
- 4. Wait for the power symbol to appear and press the symbol to turn the oven on.
- 5. Select the cog / gear symbol and enter the password MANAGER.
- 6. Select UPDATES.
- 7. Select the tar file.
- 8. Oven displays validating the firmware file.
- 9. Oven displays updating for around 10 minutes.
- 10. The display then switches off.
- 11. Display then says loading.
- 12. Display then says initializing.
- 13. Display shows the power symbol.
- 14. Remove the USB.

# MERRYCHEF

## A Welbilt Brand

- 15. Select the power symbol.
- 16. Select the info button.
- 17. Check UI version: 2.0.2 is displayed on the information screen.
- 18. Check IO version: 000.008.080 is displayed on the information screen.

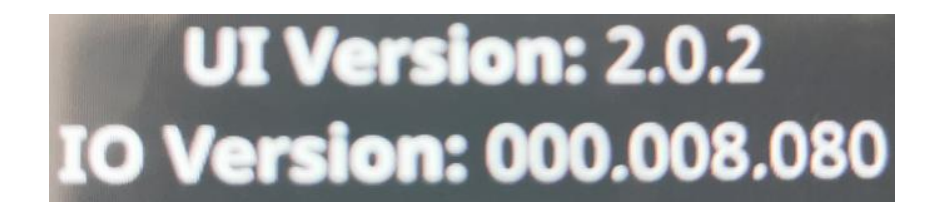

- 19. Firmware update is now complete.
- 20. Return oven to normal user mode.

WWW.MERRYCHEFTECHNICAL.COM